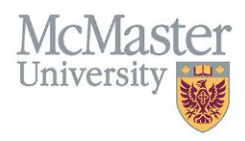

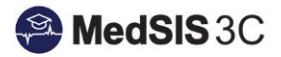

## How to Trigger a FM Field Note on My Desktop COMPUTER

TARGET AUDIENCE: SUPERVISORS Updated September 2, 2021

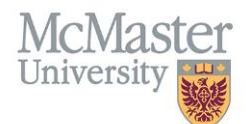

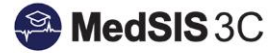

1. Once you have logged into MedSIS, ensure you are in your Supervisor Portal as some users may have multiple portals.

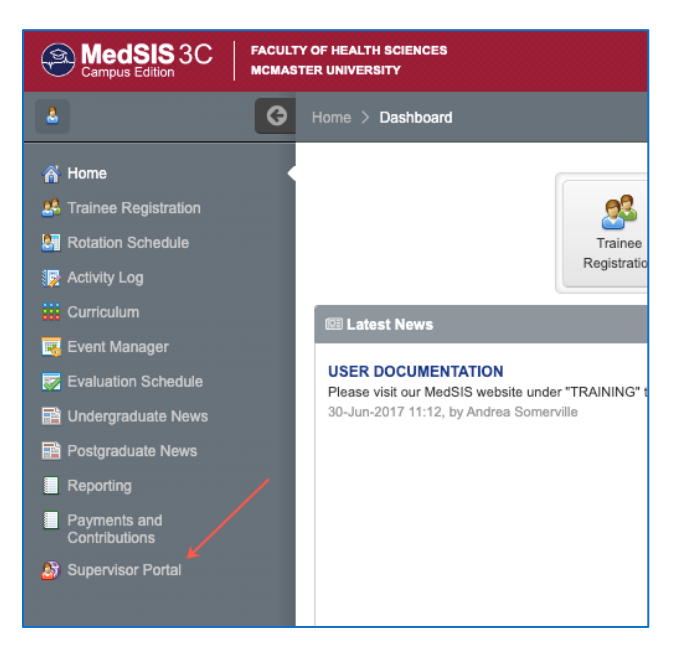

2. From the Supervisor Portal Home Screen, click Trigger On Demand.

| MedSIS 3C Campus Edition                            | FACUL | Y OF HEALTH SCIENCES<br>TER UNIVERSITY                                                                                     |                                                                                                    |  |
|-----------------------------------------------------|-------|----------------------------------------------------------------------------------------------------|----------------------------------------------------------------------------------------------------|--|
| 4                                                   | ¢     | Home > Supervisor Portal                                                                                                   |                                                                                                    |  |
| A Home                                              |       | Welcome,                                                                                                    |                                                                                                    |  |
| Admin Portal My Profile                             |       | You are now logged on to MedSIS, the Internet-based full-function management system for the Faculty of He.<br>Corporation. | alth Sciences, McMaster University and its associated teaching hospitals, powered by Knowledge4You |  |
| http://www.com/com/com/com/com/com/com/com/com/com/ |       | O Latest News                                                                                                    | Evaluations                                                                                        |  |
| 🚆 Clerkship Schedule                                |       | USER DOCUMENTATION<br>Please visit our MedSIS website under "TRAINING" to find all user documentation for Learners,        | You have 0 evaluation(s). details                                                                  |  |
| istudent Evaluations                                |       | Supervisors, Program Administrators, Program Directors, etc.<br>30-Jun-2017 11:12, by Andrea Somerville                    |                                                                                                    |  |
| g Trainee Evaluations                               |       |                                                                                                    | Course Schedule                                                                                    |  |
| Payments and<br>Contributions                       |       |                                                                                                    | details                                                                                            |  |
| 📛 Request for Time Off                              |       |                                                                                                    | Lineaming Events                                                                                   |  |
| 🔯 Activity Log                                      |       | details                                                                                                    | Opcoming Lyents                                                                                    |  |
| 1 Curriculum                                        |       |                                                                                                    | No upcoming events.                                                                                |  |
| Professionalism                                     |       |                                                                                                    | details                                                                                            |  |
| 👫 TES Score                                         |       |                                                                                                    |                                                                                                    |  |
| news                                                |       | Trainee Evaluations                                                                                                    |                                                                                                    |  |
|                                                     |       | You have 0 pending evaluations.                                                                                            |                                                                                                    |  |

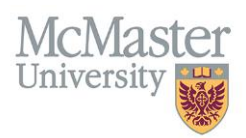

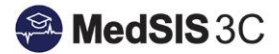

3. Fill in the appropriate fields and click 'Send'

|     | Evaluations             |                                                                         | ×    |
|-----|-------------------------|-------------------------------------------------------------------------|------|
|     | Evaluation Type: *      | Learner WBA Evaluation                                                  |      |
|     | Trainee(Evaluatee)*:    |                                                                         |      |
| n f | Activity*:              | Rotation: Anesthesiology, Location: Orillia Soldiers' Memorial Hospital |      |
|     | Trigger*:               | Start of Rotation                                                       |      |
| l   | Eval Form*:             | WBA - EPA 2-2 Dictated Consultation                                     |      |
|     | Supervisor(Evaluator)*: | Guscott, Jesse                                                          |      |
|     |                         | > 🔊 Send 🗙 Car                                                          | ncel |

4. Complete the form and click 'Submit'. A message will pop up indicating the form has been saved successfully.

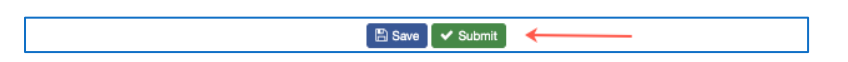